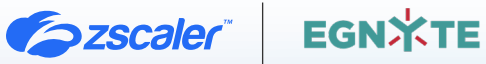

# ZSCALER AND EGNYTE DEPLOYMENT GUIDE

**BUSINESS DEVELOPMENT GUIDE** 

## Contents

| Terms and Acronyms                                                      | 3  |
|-------------------------------------------------------------------------|----|
| About This Document                                                     | 5  |
| Zscaler Overview                                                        | 5  |
| Egnyte Overview                                                         | 5  |
| Audience                                                                | 5  |
| Software Versions                                                       | 5  |
| Request for Comments                                                    | 5  |
| Zscaler and Egnyte Introduction                                         | 6  |
| ZIA Overview                                                            | 6  |
| Egnyte Secure and Govern Overview                                       | 7  |
| Egnyte Resources                                                        | 7  |
| Customer Challenge: Data Exfiltration at the Endpoint                   | 8  |
| Egnyte and Zscaler Integrated Solution for Data Exfiltration Prevention | 9  |
| Egnyte Configuration Steps                                              | 9  |
| Importing the MIP Labels                                                | 10 |
| Configure the Microsoft Purview Labels                                  | 11 |
| ZIA Data Label Configuration                                            | 12 |
| ZIA DLP Policy Configuration                                            | 15 |
| Appendix A: Requesting Zscaler Support                                  | 16 |

## **Terms and Acronyms**

The following table defines acronyms used in this deployment guide. When applicable, a Request for Change (RFC) is included in the Definition column for your reference.

| Acronym | Definition                              |
|---------|-----------------------------------------|
| СА      | Central Authority (Zscaler)             |
| CSV     | Comma-Separated Values                  |
| DLP     | Data Loss Prevention                    |
| DNS     | Domain Name Service                     |
| DPD     | Dead Peer Detection (RFC 3706)          |
| GRE     | Generic Routing Encapsulation (RFC2890) |
| ICMP    | Internet Control Message Protocol       |
| IdP     | Identity Provider                       |
| IKE     | Internet Key Exchange (RFC2409)         |
| IPS     | Intrusion Prevention System             |
| IPSec   | Internet Protocol Security (RFC2411)    |
| PFS     | Perfect Forward Secrecy                 |
| PSK     | Pre-Shared Key                          |
| SaaS    | Software as a Service                   |
| SSL     | Secure Socket Layer (RFC6101)           |
| TLS     | Transport Layer Security                |
| VDI     | Virtual Desktop Infrastructure          |
| XFF     | X-Forwarded-For (RFC7239)               |
| ZPC     | Zscaler Posture Control (Zscaler)       |
| ZDX     | Zscaler Digital Experience (Zscaler)    |
| ZIA     | Zscaler Internet Access (Zscaler)       |
| ZPA     | Zscaler Private Access (Zscaler)        |

### **Trademark Notice**

© 2024 Zscaler, Inc. All rights reserved. Zscaler<sup>™</sup> and other trademarks listed at zscaler.com/legal/trademarks are either (i) registered trademarks or service marks or (ii) trademarks or service marks of Zscaler, Inc. in the United States and/or other countries. Any other trademarks are the properties of their respective owners.

## **About This Document**

The following sections describe the organizations and requirements of this deployment guide.

#### **Zscaler Overview**

Zscaler (NASDAQ: **ZS**) enables the world's leading organizations to securely transform their networks and applications for a mobile and cloud-first world. Its flagship Zscaler Internet Access (ZIA) and Zscaler Private Access (ZPA) services create fast, secure connections between users and applications, regardless of device, location, or network. Zscaler delivers its services 100% in the cloud and offers the simplicity, enhanced security, and improved user experience that traditional appliances or hybrid solutions can't match. Used in more than 185 countries, Zscaler operates a massive, global cloud security platform that protects thousands of enterprises and government agencies from cyberattacks and data loss. To learn more, see Zscaler's website.

#### **Egnyte Overview**

Egnyte combines the power of cloud content management, data security, and Al into one intelligent content platform. More than 22,000 customers trust Egnyte to improve employee productivity, automate business processes, and safeguard critical data, in addition to offering specialized content intelligence and automation solutions across industries, including architecture, engineering, and construction (AEC), life sciences, and financial services. To learn more, refer to Egnyte's website.

#### Audience

This guide is for network administrators, endpoint and IT administrators, and security analysts responsible for deploying, monitoring, and managing enterprise security systems. For additional product and company resources, see:

- Zscaler Resources
- Egnyte Resources
- Appendix A: Requesting Zscaler Support

#### **Software Versions**

This document was authored using the latest version of Zscaler software.

#### **Request for Comments**

- For prospects and customers: Zscaler values reader opinions and experiences. Contact <u>partner-doc-support@</u>
   <u>zscaler.com</u> to offer feedback or corrections for this guide.
- For Zscaler employees: Contact <u>z-bd-sa@zscaler.com</u> to reach the team that validated and authored the integrations in this document.

## **Zscaler and Egnyte Introduction**

Overviews of the Zscaler and Egnyte applications are described in this section.

If you are using this guide to implement a solution at a government agency, some of the content might be different for your deployment. Efforts are made throughout the guide to note where government agencies might need different parameters or input. If you have questions, contact your Zscaler Account team.

#### **ZIA Overview**

ZIA is a secure internet and web gateway delivered as a service from the cloud. Think of ZIA as a secure internet onramp—just make Zscaler your next hop to the internet via one of the following methods:

- Setting up a tunnel (GRE or IPSec) to the closest Zscaler data center (for offices).
- Forwarding traffic via our lightweight Zscaler Client Connector or PAC file (for mobile employees).

No matter where users connect—a coffee shop in Milan, a hotel in Hong Kong, or a VDI instance in South Korea—they get identical protection. ZIA sits between your users and the internet and inspects every transaction inline across multiple security techniques (even within SSL).

You get full protection from web and internet threats. The Zscaler cloud platform supports Cloud Firewall, IPS, Sandboxing, DLP, and Isolation, allowing you to start with the services you need now and activate others as your needs grow.

#### **Zscaler Resources**

The following table contains links to Zscaler resources based on general topic areas.

| Name                                      | Definition                                                                                                    |
|-------------------------------------------|----------------------------------------------------------------------------------------------------|
| ZIA Help Portal                           | Help articles for ZIA.                                                                                              |
| Zscaler Tools                             | Troubleshooting, security and analytics, and browser extensions that help<br>Zscaler determine your security needs. |
| <b>Zscaler Training and Certification</b> | Training designed to help you maximize Zscaler products.                                                            |
| Submit a Zscaler Support Ticket           | Zscaler Support portal for submitting requests and issues.                                                          |

The following table contains links to Zscaler resources for government agencies.

| Name                                      | Definition                                                                                                    |
|-------------------------------------------|----------------------------------------------------------------------------------------------------|
| ZIA Help Portal                           | Help articles for ZIA.                                                                                              |
| Zscaler Tools                             | Troubleshooting, security and analytics, and browser extensions that help<br>Zscaler determine your security needs. |
| <b>Zscaler Training and Certification</b> | Training designed to help you maximize Zscaler products.                                                            |
| Submit a Zscaler Support Ticket           | Zscaler Support portal for submitting requests and issues.                                                          |

#### Egnyte Secure and Govern Overview

Egnyte provides the only unified cloud content governance solution for collaboration, data security, compliance, and threat prevention for multi-cloud businesses. Organizations trust Egnyte to reduce risks and IT complexity, prevent ransomware and IP theft, and boost employee productivity on any app, any cloud, anywhere.

Egnyte Secure and Govern provides organizations with a platform for identifying, classifying, managing, sharing, and securing sensitive data. You can store data in Egnyte applications for full control, in existing third-party applications like Box, OneDrive, SharePoint, and Gmail, or in a combination of Egnyte and third-party applications. Users can access data through existing third-party apps and cloud services and Egnyte's web, desktop, mobile, and tablet apps.

#### **Egnyte Resources**

The following table contains links to Egnyte support resources.

| Name                             | Definition                  |
|----------------------------------|-----------------------------|
| Egnyte Helpdesk                  | Help articles for Egnyte.   |
| Egnyte University                | Egnyte learning resources.  |
| Microsoft Information Protection | Sensitivity label creation. |

## **Customer Challenge: Data Exfiltration at the Endpoint**

Egnyte Secure and Govern provides content safeguards to prevent data from unauthorized access and accidental sharing for data in Egnyte cloud. After the data is downloaded to endpoints (user laptops and mobile devices), Egnyte detects unusual activity and potential data exfiltration attempts. However, Egnyte cannot prevent end users from copying files to external storage or uploading files to non-authorized clouds.

Egnyte is partnering with Zscaler to provide customers with in-line, preventive controls at the endpoint, as shown in the following figure.

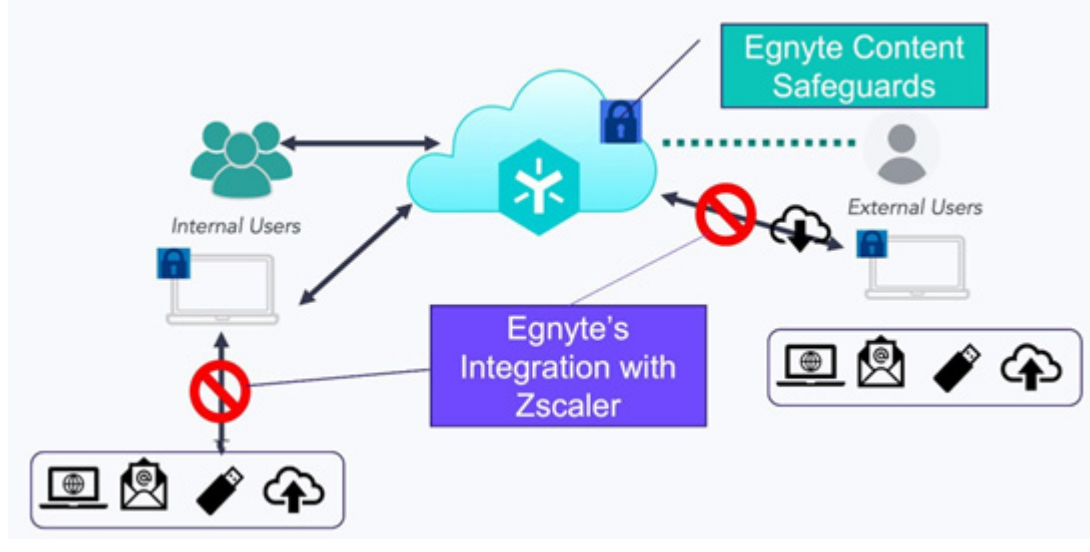

Figure 1. Zscaler and Egnyte architecture

## Egnyte and Zscaler Integrated Solution for Data Exfiltration Prevention

Egnyte's integration with Microsoft Information Protection (MIP) sensitivity labels and Zscaler enables dynamic policy application based on real-time data sensitivity analysis, keeping your data governance practices current with the latest regulatory standards. By applying classification labels to files according to sensitivity levels, regulatory requirements, and business policies, Egnyte and Zscaler integrated solution not only protects data but also automates workflows to enforce preventive security policies. The integration includes the following steps (also illustrated in the following diagram):

- 1. Importing Microsoft MIP sensitivity label definitions into Egnyte.
- 2. Applying MIP labels to documents and files stored in the Egnyte cloud based on data classification and categorization.
- 3. Defining Zscaler ZIA DLP and Data Protection policies based on MIP labels.
- 4. Zscaler ZIA and Data Protection modules enforcing DLP policies for web and email traffic and on endpoints.

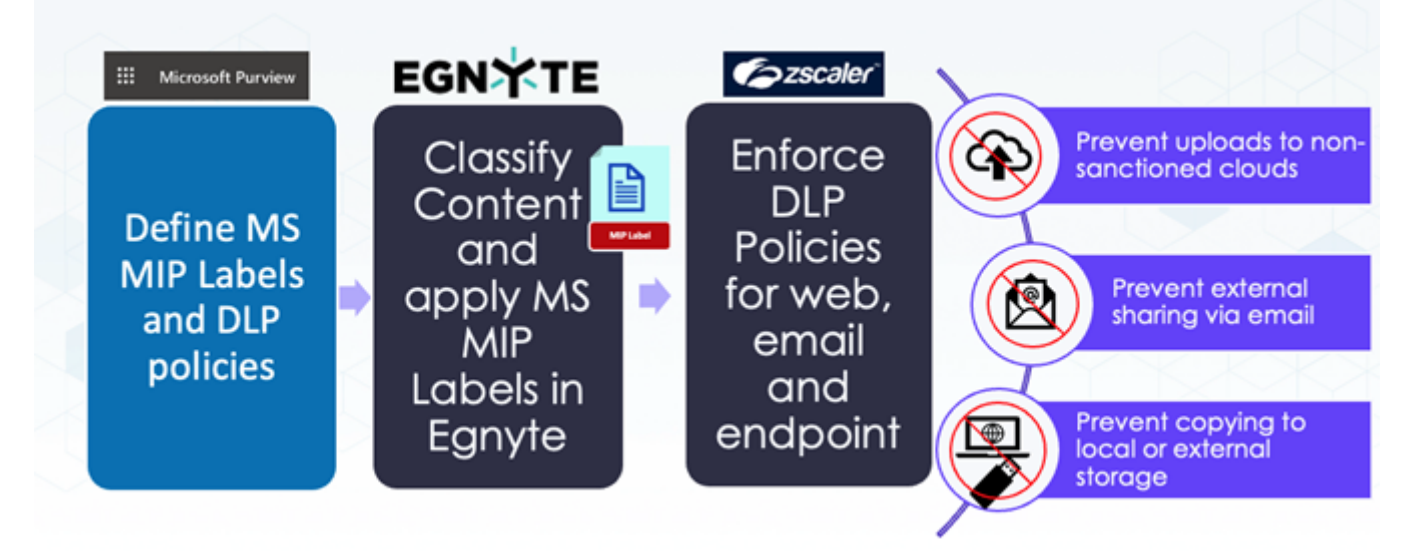

Figure 2. High-level Zscaler-Egnyte conceptual diagram

#### **Egnyte Configuration Steps**

The configuration in Egnyte consists of the following steps:

- 1. Importing MS MIP label definitions from customers Microsoft M365 tenant.
- 2. Mapping MIP labels to Egnyte classification policies.
- 3. Add Microsoft 365 as a content source or reconfigure an existing Microsoft 365 integration to enable Microsoft Purview Labels (MIP Labels) in the Egnyte Secure and Govern Admin Portal to retrieve the MIP labels from Microsoft. After the MIP labels are imported in the Egnyte, they are assigned to any of the content classification policies that were already created (built-in and/or custom). Detailed instructions are provided next:
  - Importing the MIP Labels
  - $\cdot \, \text{Configuring MIP}$  Labels

#### Importing the MIP Labels

To import the MIP labels:

- 1. Log in to the Egnyte domain and go to **Secure and Govern > Settings > Content Sources**.
- 2. Click Add Cloud Source.

| 5mkwxv<br>INCLUDES:     | ф | onmicrosoft.com   | <ul> <li>Monitoring</li> </ul> |  |
|-------------------------|---|-------------------|--------------------------------|--|
| MIP Test 2<br>INCLUDES: |   | n.onmicrosoft.com | Monitoring                     |  |

- Choose Microsoft as the source to integrate with Microsoft Purview (aka Microsoft Sensitivity Information Protection) and click Next.
- 4. Enter a source name or use the default option and click **Next**.

| Assign a name    | Step 1 of 5                |           |
|------------------|----------------------------|-----------|
| Specify the name | or use the predefined one. |           |
| Source name:     | OneDrive Source            |           |
| Cancel           |                            | Back Next |

Figure 4. Egynte Assign Name for Source Instance

5. Log in with Global Admin credentials provided by Microsoft and complete the next steps. Accept the Permissions requested. To learn more, refer to <u>Add Count Content Source</u>.

This app would like to:

- ✓ Have full control of all site collections
- Read and write directory data
- Read and write files in all site collections
- Read and write all groups
- Read all user mailbox settings
- Read all hidden memberships
- Read your organization's security events

Figure 5. Microsoft Permissions Requested example

- 6. After the successful integration of Microsoft as cloud source addition, Purview labels are imported. To learn more, refer to <u>Add Cloud Content Sources</u>.
- Microsoft Purview labels are imported and are visible under Secure and Govern > Settings > Document Label. To learn more, refer to Egnyte Document Labeling.

| Document Labels<br>Label files automatically based on clas, Learn more @ |             | Sync with Microsoft Purview * Create new |        |  |
|--------------------------------------------------------------------------|-------------|------------------------------------------|--------|--|
| Status: All 💌                                                            |             | Purview Demo                             |        |  |
| LABEL NAME                                                               | APPLIED TO  | LABELED FILES ①                          | STATUS |  |
| Egnyte US PII (auto)                                                     | 1 source ©  | 0                                        | Active |  |
| Personal (auto)                                                          | 1 source () | 0                                        | Active |  |
| Public (auto)                                                            | 1 source ①  | 0                                        | Active |  |

Figure 6. Egnyte Document Labels Example

#### **Configure the Microsoft Purview Labels**

To configure the Microsoft Purview labels:

1. Select the required label from **Secure & Govern > Settings**.

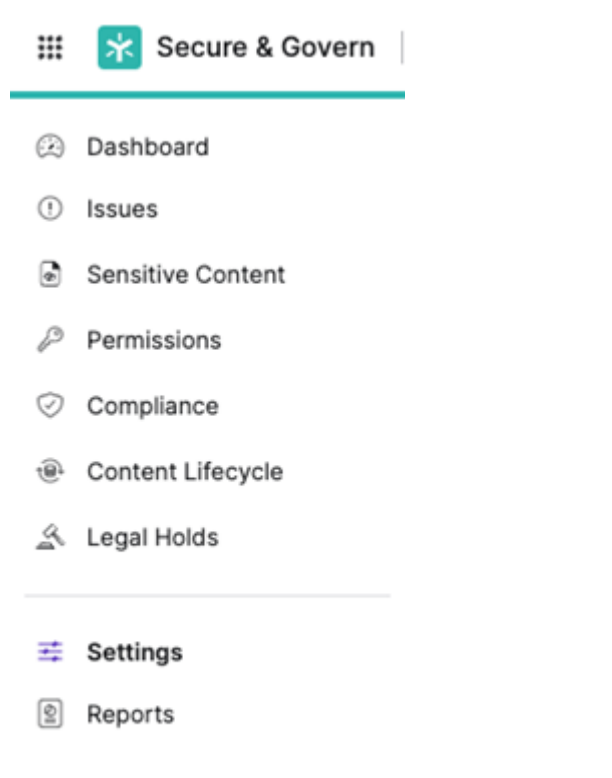

2. Go to **Document Labels** and click **Edit** from the options available.

| Trade Secret Classified (auto)<br>PII - SSN | 1 source ① | 0 | • Active   |
|---------------------------------------------|------------|---|------------|
| Egnyte MIP Parent (auto)                    | 1 source ① | 0 | Active     |
|                                             |            |   | Edit       |
|                                             |            |   | Delete     |
|                                             |            |   | Deactivate |

Figure 8. Egnyte Document Labels Edits

 Assign the required Content Classification Policies that applies to this label, click Add and Save. To learn more, refer to Egnyte Content Classification.

One policy can have only one label at any given time, but you can assign one label to multiple policies.

#### ZIA Data Label Configuration

Ξ

Egnyte Data Labels use MIP sensitivity labels, which you can use to identify and protect files with sensitive content. These MIP labels are maintained by Microsoft and, through the addition of a MIP Account in the ZIA Admin Portal, these labels can be retrieved from Egnyte and used when defining a DLP policy in the ZIA Admin Portal.

Egnyte MIP labels provide the following benefits and enable you to:

- Prevent exfiltration of files tagged with MIP labels through inline web DLP policies. With the inline web DLP policy, the service can detect files tagged with these sensitivity labels when evaluating transactions.
- Auto-classify sensitive files using Zscaler SaaS Security API policies.

Add an MIP account in the ZIA Admin Portal to enable the scan and retrieval of the MIP labels from Microsoft to the ZIA Admin Portal. After the MIP account has been successfully validated, the service scans and retrieves the MIP labels from Microsoft for the MIP account in the ZIA Admin Portal.

For the service to scan and retrieve the MIP labels from Microsoft, you must change the status on the MIP account from Validation Successful to Active using the Edit MIP Account window. To stop the scan and retrieval of these MIP labels from Microsoft, change the status of the MIP account to Tenant Inactive.

To add an MIP account:

- 1. Go to Administration > Labels and Tags.
- 2. In the **Microsoft Information Protection (MIP) Labels** tab, click **Add MIP Account**. The **Add MIP Account** window appears.

| Add MIP Account          | ×                           |
|--------------------------|-----------------------------|
| 1 Authorize              | Account Details             |
| ACCOUNT AUTHORIZATION    |                             |
| SaaS Connector           |                             |
| ⊘ Zscaler Defined Custom |                             |
| Zscaler SaaS Connector   | Add MIP Account - Authorize |
| Authorize 🖸              |                             |
| Cancel                   | Next                        |

Figure 9. Add MIP Account

3. In the Add MIP Account window, select a SaaS Connector option. A Zscaler-defined connector grants the Zscaler service full administrator privileges to the application. A custom connector grants only necessary permissions.

#### a. Zscaler Defined:

- i. Click Authorize. The Microsoft Portal displays.
- ii. Choose an account and log in to the Microsoft Portal. A Microsoft window appears listing the permissions requested by the Zscaler service.

#### This app would like to:

- Read all published labels and label policies for an organization.
- Sign in and read user profile
- Read all unified policies of the tenant.
- Create protected content
- Read all protected content for this tenant
- Read protected content on behalf of a user
- Create protected content on behalf of a user

If you accept, this app will get access to the specified resources for all users in your organisation. No one else will be prompted to review these permissions.

Accepting these permissions means that you allow this app to use your data as specified in their Terms of Service and Privacy Statement. The publisher has not provided links to their Terms for you to review. You can change these permissions at https://myapps.microsoft.com. Show details

Cancel

Does this app look suspicious? Report it here

Accept

Figure 10. Microsoft Permissions Request

iii. Review the required permissions for the ZIA service to access the Microsoft account and click Accept.

- b. Custom: To create a custom MIP connector, first configure permissions in Azure so that you can provide the Client ID, Client Secret, and Tenant ID for the MIP account in the ZIA Admin Portal. To learn more, see <u>Authorizing a Custom Zscaler Connector for Microsoft Applications</u> (government agencies, see <u>Authorizing a</u> <u>Custom Zscaler Connector for Microsoft Applications</u>).
- 4. In the Add MIP Account window, under Account Name, enter a name you want to associate with the Microsoft account. It must be unique.
- 5. Click **Save** and activate the change.

The MIP account is added to the ZIA Admin Portal. The MIP Account displays a status of **Validation Successful** if the account is authorized. It displays a status of **Validation Failed** if the account is not authorized. If the status on the MIP account is Validation Failed, you can try the authorization process again by clicking **Reauthorize** in the **Edit MIP Account** window.

## **ZIA DLP Policy Configuration**

For DLP configuration, follow outlined configuration guidance. To learn more, see <u>About Data Loss Prevention</u> (government agencies, see <u>About Data Loss Prevention</u>).

## **Appendix A: Requesting Zscaler Support**

If you need Zscaler Support to provision certain services or to help troubleshoot configuration and service issues, it is available 24/7/365.

To contact Zscaler Support:

1. Go to Administration > Settings > Company Profile.

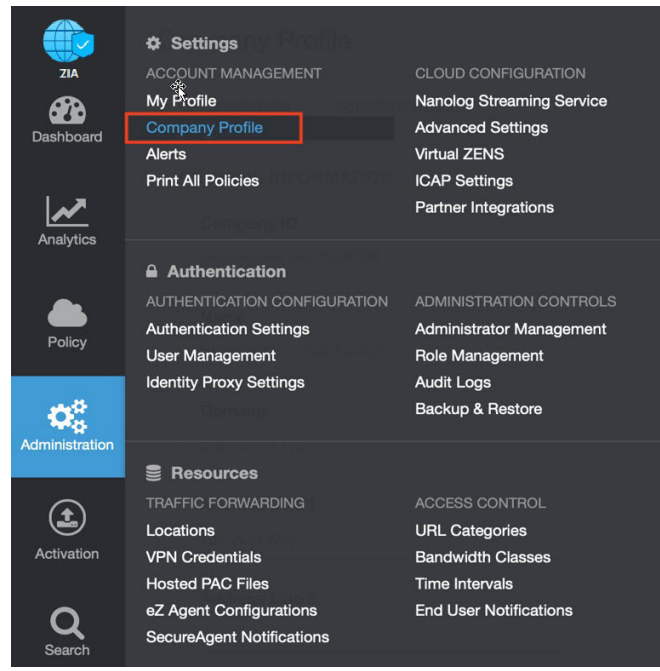

Figure 11. Collecting details to open support case with Zscaler TAC

2. Copy your Company ID.

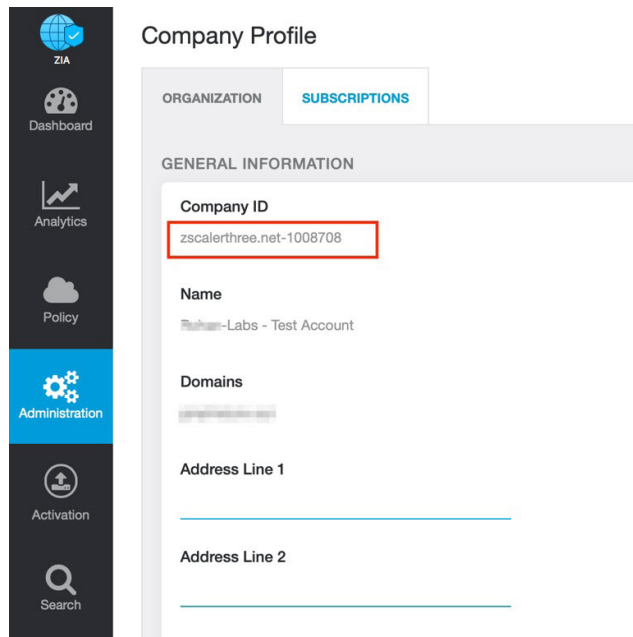

Figure 12. Company ID

3. With your company ID information, you can open a support ticket. Go to **Dashboard > Support > Submit a Ticket**.

|                | SUPPORT                          |                             |
|----------------|----------------------------------|-----------------------------|
| ZIA            | Zscaler Help Portal              |                             |
| Dashboard      | Remote Assistance                | 6                           |
|                | Submit a Ticket                  |                             |
|                | Cloud Configuration Requirements |                             |
| Analytics      | SECURITY                         |                             |
|                | Zulu 🗹                           |                             |
| Policy         | ThreatLabz   Security Research C | ИВ<br>6                     |
| - 14           | TOOLS                            |                             |
|                | Proxy Test 🗹                     |                             |
| Administration | URL Lookup                       |                             |
|                | Blacklisted IP Check             |                             |
|                | Zscaler Analyzer 🗹               |                             |
| Activation     |                                  | h Sales & Ma<br>Media Other |
| 0              |                                  |                             |
| Search         |                                  |                             |
|                |                                  | ATIONS                      |
|                |                                  |                             |
|                |                                  |                             |
|                |                                  |                             |
| <b>4</b>       |                                  |                             |
| 0              |                                  |                             |
|                |                                  | В                           |
| <b>(</b> )     | 102                              | 0                           |

Figure 13. Submit a ticket